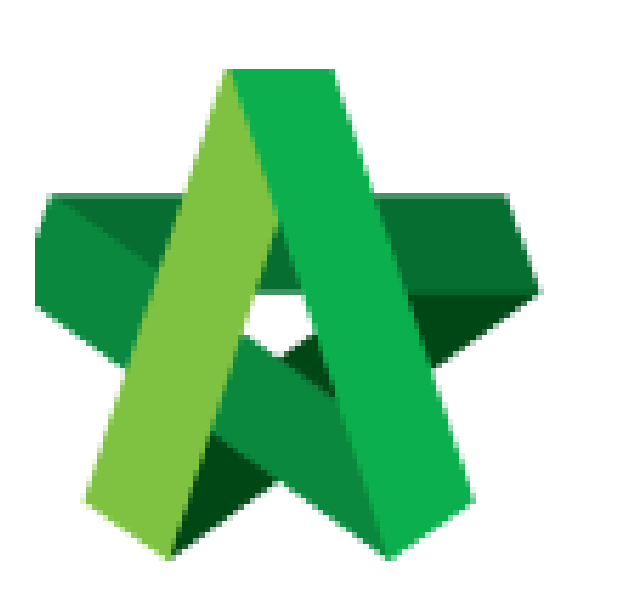

## **Upload Attachments**

Powered by:

## ₿Рск

## GLOBAL PCK SOLUTIONS SDN BHD (973124-T)

3-2 Jalan SU 1E, Persiaran Sering Ukay 1 Sering Ukay, 68000 Ampang, Selangor, Malaysia Tel :+603-41623698 Fax :+603-41622698 Email: info@pck.com.my Website: www.BuildSpace.my

(BuildSpace Version 3.5) Last updated: 15/12/2021

## **Upload Attachments**

1. Login to BuildSpace

| <b>%</b> s          | sp/ce |
|---------------------|-------|
| Email               |       |
| sky@buildspace.my   |       |
| Enter your password |       |
| •••••               |       |

- 2. Click "Consultant Management"
- 3. Click "Calling RFP"

| Consultant Management | - |
|-----------------------|---|
| –   ■ Calling RFP     |   |
| — 🚝 Questionnaires    |   |

4. Click into the RFP Title

| ARCHITECTURE WORKS | CONSULTANT MANAGEMENT SDN BHD<br>P1 & P2 |
|--------------------|------------------------------------------|
|                    | 02/12/2021 Malaysia, Putrajaya           |

- 5. Click "Attachments"
- 6. Double click the folder name

| Attachment(s)                                                      |           |
|--------------------------------------------------------------------|-----------|
|                                                                    |           |
|                                                                    | Mandatory |
| Building Information Modelling (BIM) Related Certificates          | 0         |
| Company Organizational Chart                                       | 0         |
| CV of Key Management Personnel (Directors, Associates and Seniors) | 0         |

- 7. Click to go back to the folder listing
- 8. Click "Upload" to upload

| 1 Upload |            | Building Information Modelling (BIM) Related Certificates |  |  |  |  |
|----------|------------|-----------------------------------------------------------|--|--|--|--|
|          | <b>1</b> 0 | 1 Upload                                                  |  |  |  |  |

- 9. Click "Add Files"
- 10. Select file to be uploaded
- 11. Click "Start Upload"
- 12. Click "Delete" to delete downloaded file
- 13. Click "Cancel Download" to cancel
- 14. Click "Submit" once done with downloading

| Attachm | ents                        |          |         | ×                   |
|---------|-----------------------------|----------|---------|---------------------|
| Upload: | Start Upload Ocancel upload |          |         |                     |
| Preview | File Name                   | Size     | Actions | Uploaded            |
|         | BIM Certificate.pdf         | 31.15 KB | Delete  | 20-Dec-2021 8:37 AM |
| <       |                             |          |         | >                   |
|         |                             |          |         |                     |
|         |                             |          |         | 🛓 Submit            |